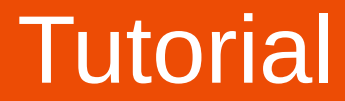

#### Instalar e estabelecer uma ligação VPN - Sistemas Windows -

Descarregue o software OpenVPN na versão disponibilizada juntamente com este ficheiro no site da ESEC, ou através da seguinte hiperligação

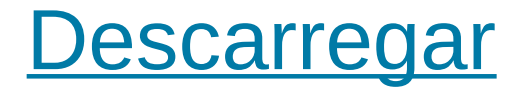

#### Abra o ficheiro o explorador do Windows

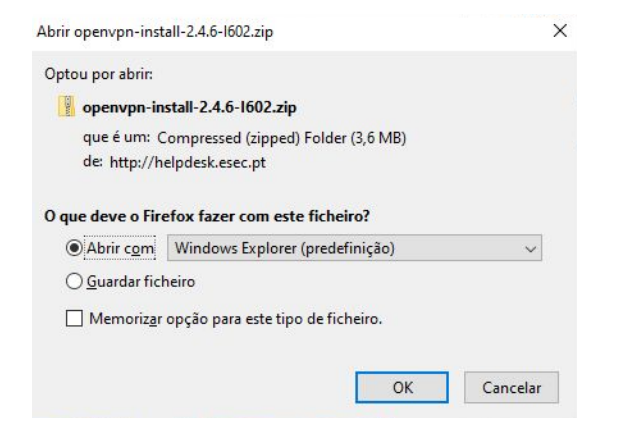

# Execute o instalador openvpn-install-2.4.6-I602.exe

|     | Extract                     | openvpn-install-2.4.6-16 | 02                    |                   |          | <u> </u>        | □ ×               |
|-----|-----------------------------|--------------------------|-----------------------|-------------------|----------|-----------------|-------------------|
|     | Compressed Folder Tools     |                          |                       |                   |          |                 | ~                 |
| .oc | al Disk (C:) > Users > JPNM | ISA~1 > AppData > Loc    | al > Temp > openvpn-i | nstall-2.4.6-1602 | 5 V      | ⊘ Search openvp | on-install-2.4.6. |
|     | ^ Name                      | ^                        | Туре                  | Compressed size   | Password | Size            | Ratio             |
|     | 🔳 openvj                    | pn-install-2.4.6-1602    | Application           | 3 721 KB          | No       | 3 771           | KB 2%             |
|     |                             |                          |                       |                   |          |                 |                   |

#### Clique em "Sim"

# Controlo de Conta de Utilizador × Pretende permitir que esta aplicação faça alterações ao seu dispositivo? \* Image: Controlo de Conta de Utilizador \* Image: Controlo de Conta de Utilizador \* Image: Controlo de Conta de Utilizador \* Image: Controlo de Conta de Utilizador \* Image: Controlo de Conta de Utilizador \* Image: Controlo de Conta de Utilizador \* Image: Controlo de Conta de Utilizador \* Image: Controlo de Conta de Utilizador \* Image: Conta de Utilizador \* Image: Conta de Utilizador \* Image: Conta de Utilizador \* Image: Conta de Utilizador \* Image: Conta de Utilizador \* Image: Conta de Utilizador \* Image: Conta de Utilizador \* Image: Conta de Utilizador \* Image: Conta de Utilizador \* Image: Conta de Utilizador \* Image: Conta de Utilizador \* Image: Conta de Utilizador \* Image: Conta de Utilizador \* Image: Conta de Utilizador \*

#### Clique em "Next".

| 🕥 OpenVPN 2.4.6-1602 Setup | - 🗆 X                                                                                                    |
|----------------------------|----------------------------------------------------------------------------------------------------|
|                            | Welcome to the OpenVPN<br>2.4.6-1602 Setup Wizard<br>This wizard will guide you through the installation of<br>OpenVPN , an Open Source VPN package by James Yonan.<br>Note that the Windows version of OpenVPN will only run on<br>Windows Vista, or higher. |
|                            | Next > Cancel                                                                                                    |

# Clique em "I Agree".

| OpenVPN 2.4.6-I602 Setup                                                                                                    |                                                                                                    |                                                                                                    |                                                 |                   |              |     |
|----------------------------------------------------------------------------------------------------|----------------------------------------------------------------------------------------------------|----------------------------------------------------------------------------------------------------|-------------------------------------------------|-------------------|--------------|-----|
| Decense Agreement         Press Page Down to see the rest of the agreement.         DenvPPN (TM) An Open Source VPN daemon         Copyright (C) 2002-2018 OpenVPN Inc <sales@openvpn.net>         This distribution contains multiple components, some of which fall under different licenses. By using OpenVPN or any of the bundled components enumerated below, you agree to be bound by the conditions of the license for each respective component.         OpenVPN trademark       v         If you accept the terms of the agreement, click I Agree to continue. You must accept the agreement to install OpenVPN 2.4.6-1602.         Nullsoft Install System v2.50-1</sales@openvpn.net> | OpenVPN 2.4.6-1602 Set                                                                                                    | qu                                                                                                  |                                                 | _                 |              | ×   |
| Press Page Down to see the rest of the agreement.          DpenVPN (TM) An Open Source VPN daemon         Copyright (C) 2002-2018 OpenVPN Inc <sales@openvpn.net>         This distribution contains multiple components, some of which fall under different licenses. By using OpenVPN or any of the bundled components enumerated below, you agree to be bound by the conditions of the license for each respective component.         OpenVPN trademark       v         If you accept the terms of the agreement, dick I Agree to continue. You must accept the agreement to install OpenVPN 2.4.6-1602.         Nullsoft Install System v2.50-1         &lt; Back</sales@openvpn.net>         |                                                                                                    | License Agreen<br>Please review the<br>2.4.6-I602.                                                  | n <b>ent</b><br>e license terms l               | pefore installing | ) OpenVPN    |     |
| DenVPN (TM) An Open Source VPN daemon         Copyright (C) 2002-2018 OpenVPN Inc <sales@openvpn.net>         This distribution contains multiple components, some of which fall under different licenses. By using OpenVPN or any of the bundled components enumerated below, you agree to be bound by the conditions of the license for each respective component.         OpenVPN trademark       v         If you accept the terms of the agreement, dick I Agree to continue. You must accept the agreement to install OpenVPN 2.4.6-I602.         Nullsoft Install System v2.50-1         &lt; Back</sales@openvpn.net>                                                                     | Press Page Down to see th                                                                                                    | e rest of the agreer                                                                                | ment.                                           |                   |              |     |
| Copyright (C) 2002-2018 OpenVPN Inc <sales@openvpn.net> This distribution contains multiple components, some of which fall under different licenses. By using OpenVPN or any of the bundled components enumerated below, you agree to be bound by the conditions of the license for each respective component. OpenVPN trademark  If you accept the terms of the agreement, click I Agree to continue. You must accept the agreement to install OpenVPN 2.4.6-I602.  Nullsoft Install System v2.50-1  <b>Stack</b>   I Agree Cancel</sales@openvpn.net>                                                                                                    | penVPN (TM) An Open                                                                                                    | Source VPN daemo                                                                                    | n                                               |                   |              | ^   |
| This distribution contains multiple components, some<br>of which fall under different licenses. By using OpenVPN<br>or any of the bundled components enumerated below, you<br>agree to be bound by the conditions of the license for<br>each respective component.<br>OpenVPN trademark v<br>If you accept the terms of the agreement, click I Agree to continue. You must accept the<br>agreement to install OpenVPN 2.4.6-1602.<br>Nullsoft Install System v2.50-1<br><br><br><br><br><br><br><br><br><br><br><br><br><br><br><br><br><br><br><br><br><br><br><br><br><br><br><br><br><br><br><br><br><br><br><br><br><br>                                                                      | Copyright (C) 2002-2018                                                                                                    | OpenVPN Inc <sales< th=""><th>@openvpn.net</th><td>&gt;</td><th></th><td></td></sales<>             | @openvpn.net                                    | >                 |              |     |
| OpenVPN trademark          If you accept the terms of the agreement, click I Agree to continue. You must accept the agreement to install OpenVPN 2.4.6-I602.         Nullsoft Install System v2.50-1         < Back                                                                                                    | This distribution contains n<br>of which fall under differen<br>or any of the bundled com<br>agree to be bound by the<br>each respective componen | nultiple components,<br>nt licenses. By using<br>ponents enumerate<br>conditions of the lice<br>nt. | , some<br>g OpenVPN<br>d below, you<br>ense for |                   |              |     |
| If you accept the terms of the agreement, click I Agree to continue. You must accept the agreement to install OpenVPN 2.4.6-I602. Nullsoft Install System v2.50-1<br><br><br><br><br><br><br><br><br><br><br><br><br><br><br><br><br><br><br><br><br><br><br><br><br><br><br><br><br><br><br><br><br><br>                                                                                                    | OpenVPN trademark                                                                                                    |                                                                                                    |                                                 |                   |              | ~   |
| Nullisort Install System V2,50-1        < Back                                                                                                    | If you accept the terms of agreement to install Open                                                                                              | the agreement, did<br>/PN 2.4.6-I602.                                                               | k I Agree to con                                | tinue. You mus    | t accept the |     |
| < Back I Agree Cancel                                                                                                    | Nullsort Install System V2,50-                                                                                                    | L                                                                                                   |                                                 |                   | _            |     |
|                                                                                                    |                                                                                                    |                                                                                                    | < Back                                          | I Agree           | Can          | cel |

## Clique em "Next".

| 🕥 OpenVPN 2.4.6-1602 Setup                                           |                                                                                                    | —                   |           | × |
|----------------------------------------------------------------------|----------------------------------------------------------------------------------------------------|---------------------|-----------|---|
|                                                                      | hoose Components<br>hoose which features of OpenVPN 2.4.<br>Istall.                                                                        | .6-I602 yo          | u want to |   |
| Select the components to insta<br>service if it is running. All DLLs | ll/upgrade. Stop any OpenVPN process<br>are installed locally.                                                                             | ses or the          | OpenVPN   |   |
| Select components to install:                                        | OpenVPN User-Space Compo     OpenVPN Service     TAP Virtual Ethernet Adapter     OpenVPN GUI     EasyRSA 2 Certificate Manag     Advanced | nents<br>ement Scri | ipts      |   |
| Space required: 12.6MB                                               | Description<br>Position your mouse over a compone<br>description.                                                                          | ent to see          | its       |   |
| Nullcoft Install System v2 50-1                                      |                                                                                                    |                     |           |   |

#### Clique em "Install".

| n OpenVPN 2.4.6-1602 Setup                                                                                                    | _                       |             | $\times$ |
|----------------------------------------------------------------------------------------------------|-------------------------|-------------|----------|
| Choose Install Location<br>Choose the folder in which to install Ope                                                                                   | enVPN 2.4.              | 6-I602.     |          |
| Setup will install OpenVPN 2.4.6-I602 in the following folder. To instal<br>click Browse and select another folder. Click Install to start the install | l in a differ<br>ation. | ent folder, |          |
| Destination Folder<br><u>C:\Program Files\OpenVPN</u>                                                                                                  | Brov                    | vse         |          |
| Space required: 12.6MB<br>Space available: 24.0GB                                                                                                    |                         |             |          |
| Nullsoft Install System v2.50-1                                                                                                    | nstall                  | Cance       | 9        |

## Clique em "Instalar".

| OpenVPN 2.4.6-1602 Setup                                                                                        | -                   |                       |             |
|----------------------------------------------------------------------------------------------------|---------------------|-----------------------|-------------|
| \Xi Segurança do Windows                                                                                        |                     |                       | ×           |
| Pretende instalar este software de dispositivo?                                                                 |                     |                       |             |
| Nome: TAP-Windows Provider V9 Placas de rede<br>Fabricante: OpenVPN Technologies, Inc.                          |                     |                       |             |
| Confiar sempre no software de "OpenVPN<br>Technologies, Inc.".                                                  | Instalar            | Não Instala           | ar          |
| Só deve instalar software de controlador de fabricantes fidedignos.<br><u>de dispositivo é seguro instalar?</u> | <u>omo posso de</u> | <u>cidir que soft</u> | <u>ware</u> |
| Extract: tap-windows.exe<br>Installing TAP (may need confirmation)                                              |                     | *                     |             |
| Nullsoft Install System v2.50-1                                                                                 |                     |                       |             |
| < Back 1                                                                                                    | Next >              | Cancel                |             |

## Clique em "Next".

| OpenVPN 2.4.6-1602 Setup                                                                                                    | -    |     | ×    |
|----------------------------------------------------------------------------------------------------|------|-----|------|
| Installation Complete           Setup was completed successfully.                                                                                                    |      |     |      |
| Completed                                                                                                    |      |     |      |
| Output folder: C:\Program Files\OpenVPN<br>Extract: icon.ico<br>Output folder: C:\Program Files\OpenVPN\doc<br>Extract: license.txt<br>Created uninstaller: C:\Program Files\OpenVPN\Uninstall.exe<br>Starting OpenVPN Interactive Service<br>Checking .NET Framework version<br>.NET Framework 4.0 Full found, no need to install.<br>Proceeding with remainder of installation.<br>Completed |      |     | *    |
| Nullsoft Install System v2,50-1                                                                                                    | xt > | Car | ncel |

## Clique em "Finish".

| OpenVPN 2.4.6-1602 Setup | – 🗆 ×                                                   |
|--------------------------|---------------------------------------------------------|
|                          | Completing the OpenVPN 2.4.6-1602<br>Setup Wizard       |
|                          | OpenVPN 2.4.6-I602 has been installed on your computer. |
|                          | Click Finish to close this wizard.                      |
|                          | Show Readme                                             |
|                          | < Back <b>Finish</b> Cancel                             |

Inicie o programa OpenVPN GUI pela primeira vez. Clique no menu iniciar, e na caixa de pesquisa escreva OpenVPN e o atalho irá aparecer tal como na imagem abaixo

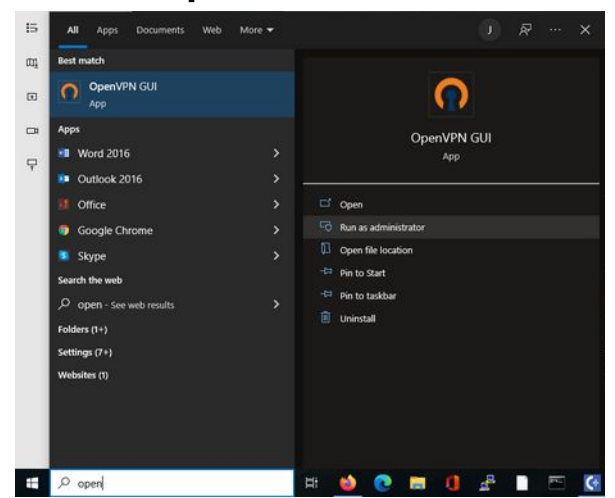

Clique em "Run as administrador" (ou executar como administrador em português)

Ao executar o programa pela primeira vez, o programa exibirá uma mensagem onde explica que não tem qualquer configuração de VPN instalada. Deverá prosseguir clicando em OK nessa caixa de diálogo, caso lhe seja apresentada. Em seguida, **descarregue e guarde** o ficheiro de configuração disponibilizado juntamente com este ficheiro no site da ESEC, ou através da seguinte hiperligação

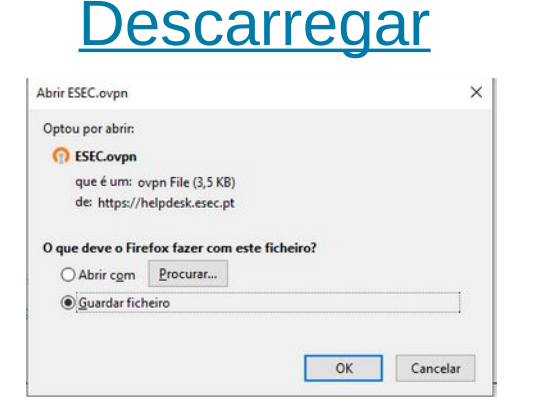

#### Localize o ícone do programa OpenVPN **no canto inferior direito** do ecrã.

Clique com o botão direito do rato em cima do ícone e depois na opção "Import file".

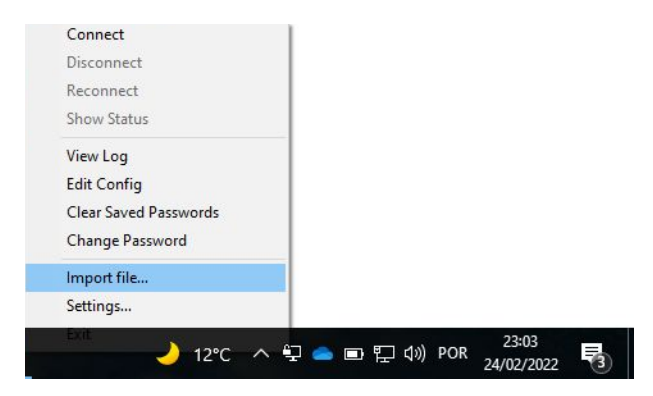

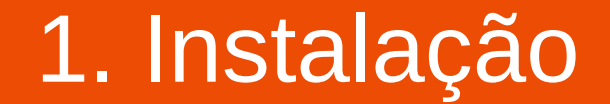

Localize o ficheiro ESEC.ovpn que descarregou anteriormente e seleccione-o como ficheiro a importar.

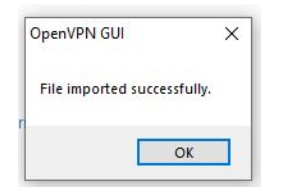

A mensagem "File imported successfully" deverá aparecer como confirmação.

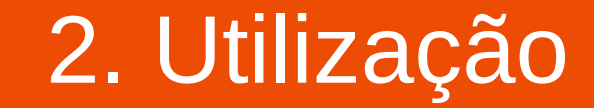

#### Para LIGAR: Localize o ícone do OpenVPN (monitor com um cadeado) na barra de notificações

Clique com o botão direito sobre ele e depois em "Connect".

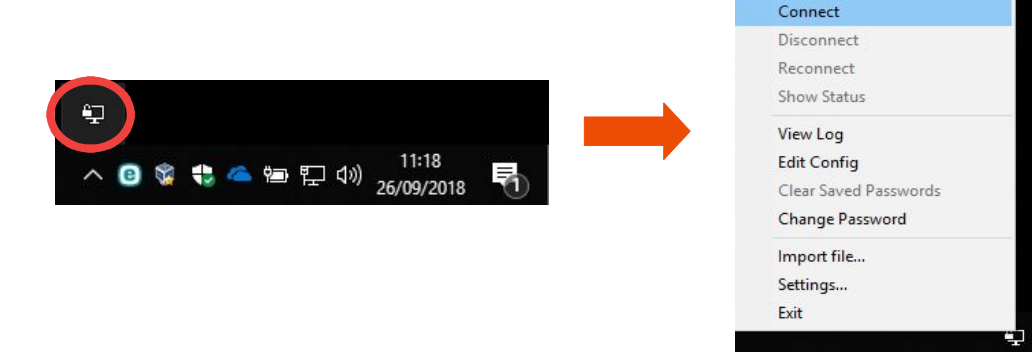

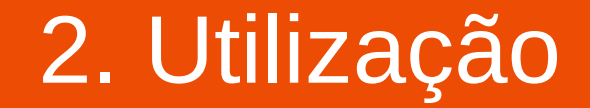

# Introduza o seu nome de utilizador, password e clique em OK.

| Tue Sep 25 12:31:20 2018 W<br>Tue Sep 25 12:31:20 2018 M<br>Tue Sep 25 12:31:20 2018 M<br>Tue Sep 25 12:31:20 2018 M<br>Tue Sep 25 12:31:20 2018 M<br>Tue Sep 25 12:31:21 2018 M<br>Tue Sep 25 12:31:21 2018 M<br>Tue Sep 25 12:31:21 2018 M<br>Tue Sep 25 12:31:21 2018 M<br>Tue Sep 25 12:31:21 2018 M<br>Tue Sep 25 12:31:21 2018 M | indows version 6.2 (Windows 8 or greater) 64bit         rary versions: OpenSSL 1.1.0h 27 Mar 2018, LZO 2.10         Image: Comparison of the stress of the stress of the st |
|----------------------------------------------------------------------------------------------------|----------------------------------------------------------------------------------------------------|
| <                                                                                                    |                                                                                                    |

**NOTA:** O **username a introduzir** é apenas a parte à esquerda do @ no e-mail exemplo: e-mail = pdcosta@esec.pt, username = pdcosta

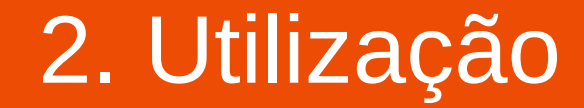

# Deverá ver a seguinte mensagem quando a ligação estiver estabelecida.

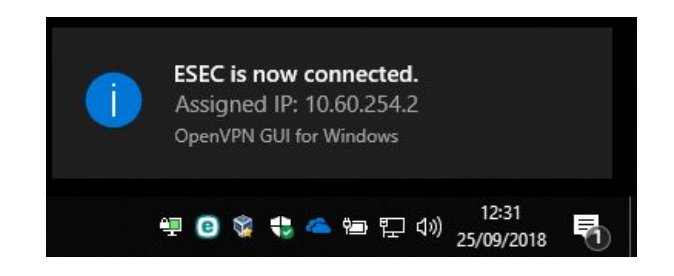

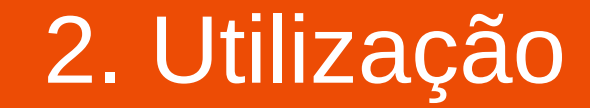

#### Para DESLIGAR: Localize o ícone do OpenVPN (monitor com um cadeado) na barra de notificações

#### Clique com o botão direito sobre ele. Clique <u>em "Dis</u>connect".

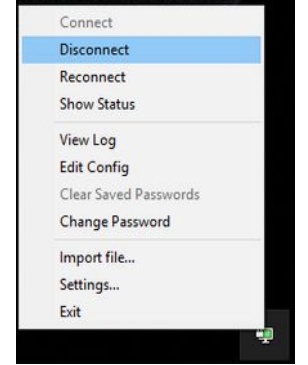

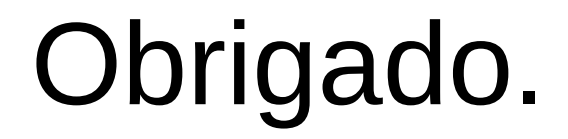